# Überwachungen verwalten

In nds.meinBdP hat man die Möglichkeit, Seiten, Blogs und Bereiche zu überwachen. So hat man die Möglichkeit, über Änderungen steht's auf dem Laufenden zu bleiben. Hier erklären wir euch, wie ihr eure Überwachungen verwaltet.

## Schritt-für-Schritt-Anleitung

#### Seiten und Bereichs Überwachungen

Um in die Einstellungen der Überwachungen zu gelangen, öffne dein Profil über dein Portrait in der oberen rechten Ecke und öffne den Menüpunkt Über wachungen.

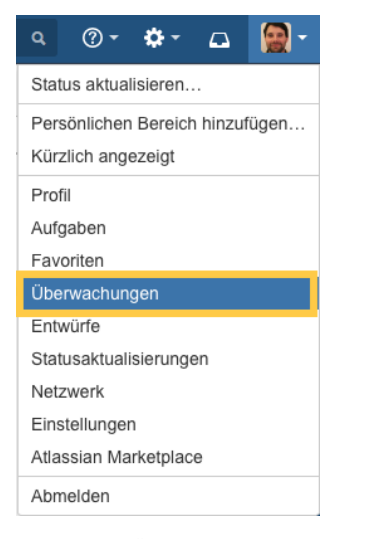

Auf der Seite Überwachungen siehst du, welche Seiten und Bereiche du überwachst. Mit einem Klick auf Überwachung beenden am rechten Bildschirmrand beendest du die Überwachung.

😗 Über den Link E-Mail Einstellungen am unteren Bildschirm gelangst du zu deinen E-Mail Einstellungen. Dort kannst du weitere Einstellungen zu Überwachungen verwalten.

| Überwachung des Bereichs                                                                                        |  |                     |
|----------------------------------------------------------------------------------------------------|--|---------------------|
| Um Seiten oder Blogeinträge in Bereichen zu überwachen, klicken Sie auf 'Seiten' oder 'Blog' in der Randleiste. |  |                     |
|                                                                                                    |  | edbac               |
| Überwachung von Seiten                                                                                          |  | <u> </u>            |
| A-Laufen (Stamm Voortrekker)                                                                                    |  | Überwachung beenden |
| S [nds.meinBdP - I] Buchen von Schulungen, Zugang für dein Team (Landesleitung (LL))                            |  | Überwachung beenden |
| E Kalender in nds.meinBdP abonnieren (Hilfe)                                                                    |  | Überwachung beenden |
|                                                                                                    |  |                     |

Sie können die E-Mail-Benachrichtigung auf der Seite E-Mail-Einstellungen ändern.

### Seiten überwachen

Jede Seite in nds.meinBdP hat am oberen rechten Rand eine **Beobachten Schaltfläche.** Dort kannst du einstellen, ob und wann du über Änderungen an einer Seite benachrichtigt werden möchtest.

|                                                                                                    | © <u>B</u> eobachten                         | <u>I</u> eiler    |
|----------------------------------------------------------------------------------------------------|----------------------------------------------|-------------------|
| Sie beobachter<br>nicht<br>Beobachtung starten, um<br>Benachrichtigungen über<br>Seite zu erhalten. | n diese Seit<br>E-Mail-<br>Änderungen an die | i <b>e</b><br>ser |
| <ul> <li>Seite beobachten</li> <li>Sämtlichen Inhalt in diesem Bereich beobachten</li> </ul>        |                                              |                   |
| Beobachter verwalten                                                                                |                                              |                   |

Über den Link Beobachter verwalten kannst du überprüfen, wer die Seite und den Bereich beobachtet. Du kannst Beobachter zu der Seite hinzufügen und löschen.

| Beobachter verwalten                                                                                                    | Hilfe                                                                                                    |
|----------------------------------------------------------------------------------------------------|----------------------------------------------------------------------------------------------------|
| Diese Seite beobachten<br>Diese Benutzer werden benachrichtigt, wenn Änderungen an der<br>Seite vorgenommen werden. Sie können Personen zu der Liste<br>hinzufügen oder aus der Liste entfernen.<br>Benutzername oder E-Mail<br>Wiebke Meiwald (wiebke.meiwald) | Diesen Bereich beobachten<br>Diese Benutzer werden benachrichtigt, wenn Inhalt in diesem<br>Bereich geändert wird. Sie können diese Liste nicht bearbeiten. |

Schließen

Blog-Einträge haben zusätzlich die Möglichkeit, den gesamten Blog zu überwachsen. So bleibst du z.B. zu Infos aus deinem Bereich immer auf dem Laufenden.

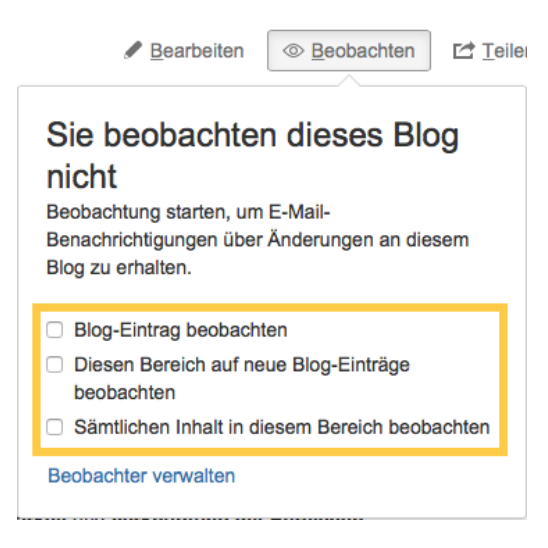

## Verwandte Artikel

- E-Mail Einstellungen bearbeitenÜberwachungen verwalten